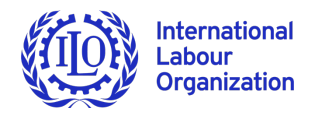

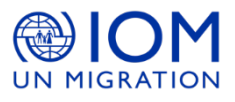

# FROM RESEARCH TO ACTION (RTA) PROJECT: Using Knowledge to Accelerate Progress in the Elimination of Child Labour and Forced Labour

# How to use the Research to Action (RTA) Bibliography?

Welcome to the Guide to use the RTA Bibliography! We hope you will find all the instructions you would need to use the Bibliography here. If you have any further questions, please contact us at rtaproject@ilo.org.<sup>1</sup>

### **Basic Search**

You can search very easily in the RTA Bibliography.

- 1. Just type one or more words that you are looking for and click the **Search**  $\swarrow$  icon. If you enter multiple words, the RTA Bibliography will return results that contain all the specified terms.
- 2. You can search within the **Selected Bibliography** on child labour, forced labour, and human trafficking or;
- 3. Select to search on **Everything**. The Everything option will bring you extra information resources indexed in the ILO library system.

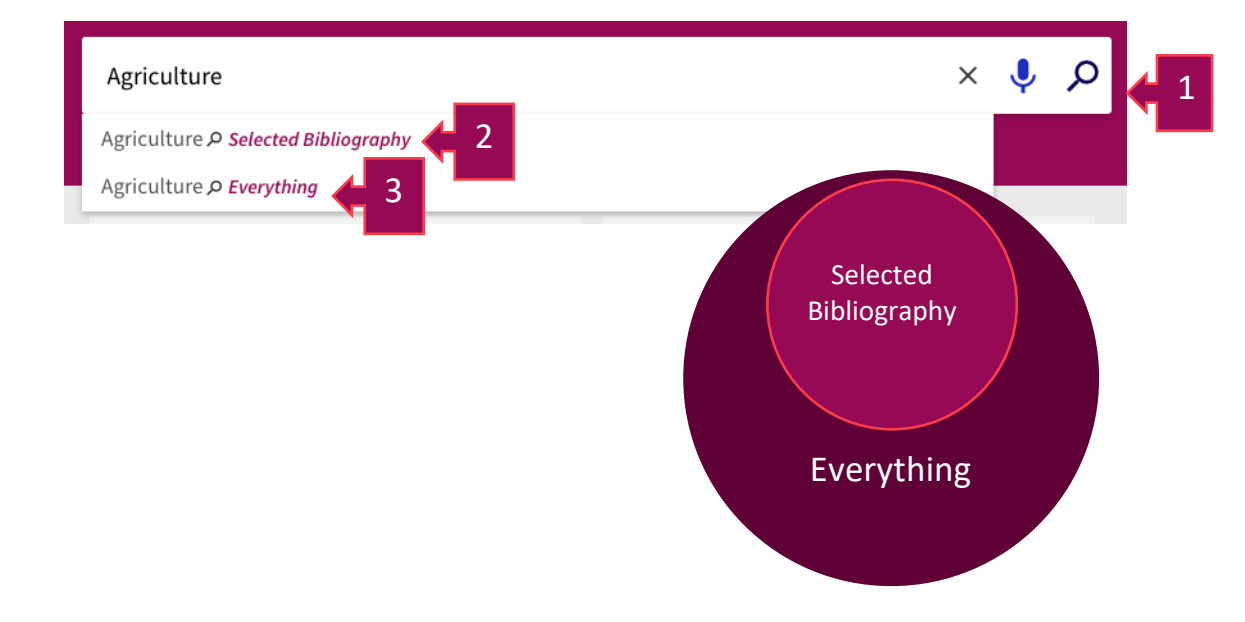

<sup>&</sup>lt;sup>1</sup> This Guide is jointly prepared by the ILO library and the RTA project team.

### Tips

- Searches are not case sensitive.
- To search for an exact phrase, type quotation marks around the phrase.

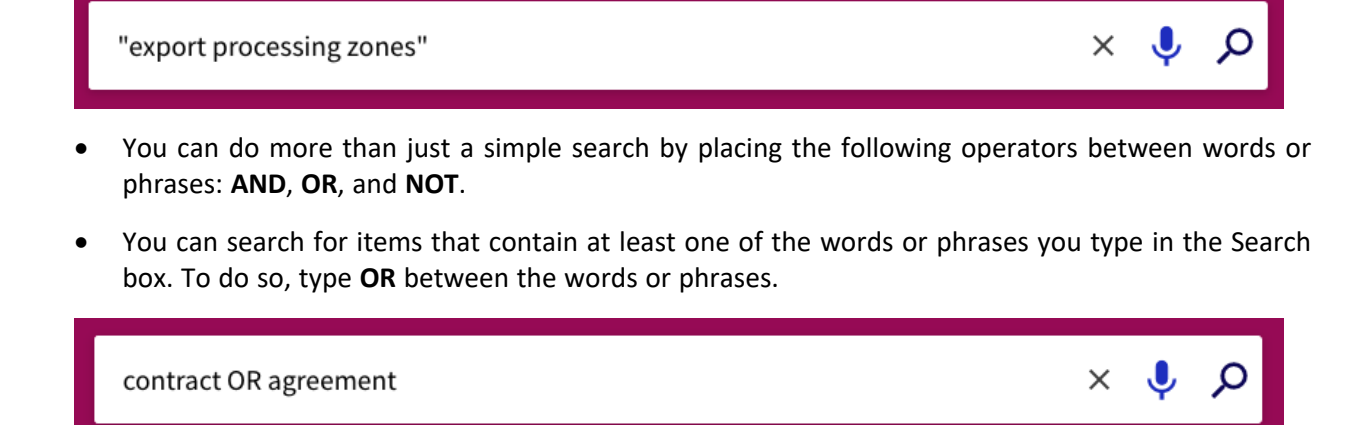

• You can exclude items that contain specific words or phrases. To do so, type **NOT** and then type the word or phrase to exclude.

| husiness NO | T multinational |  |
|-------------|-----------------|--|
| Dusiness NO | i mutunationat  |  |

- Enter an asterisk to perform a multiple character wildcard search. For example, type cultur\* to search for records that contain strings, such as culture, cultural, and culturally.
- To retrieve all results from the Selected Bibliography, use a question mark "?".

#### Here is a summary:

| Character | Description                                                                         | Example                                                           |
|-----------|-------------------------------------------------------------------------------------|-------------------------------------------------------------------|
| ££ 33     | Exact phrase within the quotation marks.                                            | "export processing zones"                                         |
| AND       | Search for all items.                                                               | <b>Contract AND agreement</b> finds both terms.                   |
| OR        | Search for items that contain at least one of the words or phrases.                 | <b>Contract OR agreement</b> finds contract or agreement.         |
| NOT       | Excludes items after the word "NOT".                                                | Business NOT multinational finds business, but not multinational. |
| *         | Matches any character. You can use the asterisk (*) anywhere in a character string. | <b>Cultur*</b> finds culture, cultural, culturally.               |
| ?         | Retrieve all results from the Selected Bibliography.                                | <b>?</b> returns to the RTA Bibliography.                         |

X

## Advanced Search

Advanced search allows you to narrow your search.

- 1. Scope On the top you will **find** the domains where you can select to perform the search, such as selected bibliography or everything.
- 2. **Field** selector For each search line, this parameter allows you to narrow the search to all search fields or a particular field (such as title and author).

|             | Search Criteria A                                                                                                    |                                                                   |
|-------------|----------------------------------------------------------------------------------------------------|-------------------------------------------------------------------|
| 1<br>2<br>6 | Find: Selected Bibliography   Search filters   Any field   Contains   AND   Any field   Contains   Enter a search term | Type of resource<br>All items<br>Language<br>Any language<br>From |
|             | + ADD A NEW LINE SCLEAR                                                                                                | To<br>Day • Month • Year<br>Day • Month • Year                    |
|             | → Any field contains economy                                                                                           |                                                                   |

- 3. **Search type** For each search line, this parameter indicates how your search terms are compared against the search field. The following values are valid:
  - contains Returns results that contain all words in the phrase, but the words may be in a different order and may not be as close together.
  - is (exact) Returns results that contain phrases that match the phrases specified in the query.
  - starts with Returns results that contain words that start with the specified string.
- 4. **Search box** For each search line, enter the search query text, which may include words, phrases, and operators (AND, OR, and NOT).
- 5. Filters by type of resource Filters allow you to narrow your results to specific metadata (such as a material type, language, or date range). In the search results, you can include and exclude facets to filter your results further.
- 6. As with basic searches, you can include the following operators between words and phrases in each search line: **AND**, **OR**, and **NOT**.

### **Expanding and Filtering Your Search Results**

#### The RTA Bibliography will identify the documents belonging to the Selected Bibliography with this

EIBLIOGRAPHY icon.

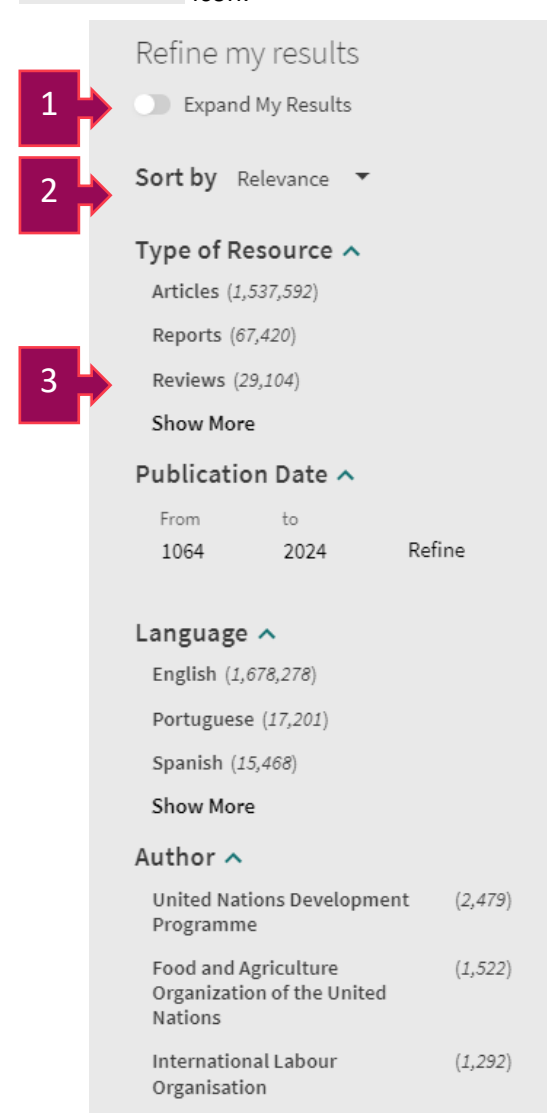

1. When searching in Everything, you can further expand your results by sliding on the "**Expand My Results**" button on the top of the left-hand side menu.

| Refin | e my results      |  |
|-------|-------------------|--|
|       | Expand My Results |  |

2. You can **sort** your results by relevance, date, title, or author.

3. Use the filters on the left-hand side menu to **refine** your results. To restrict results (e.g., type of resources) to a certain category, select the category.

| Type of Resource 🔨 |                        |  |  |
|--------------------|------------------------|--|--|
| $\checkmark$       | Journal Articles (562) |  |  |
|                    | Books (195)            |  |  |

To **exclude** a category from the results, click on the crossed box to its right, or unclick the check mark.

| Type of Resource 🔨     |              |  |  |
|------------------------|--------------|--|--|
| Journal Articles (562) | $\mathbb{N}$ |  |  |
| Books (195)            |              |  |  |

When you have included and excluded the categories of your interest, click **Apply Filters** at the bottom of the column.

| Subject 🔨                              |       |  |  |
|----------------------------------------|-------|--|--|
| journal-article (562)                  |       |  |  |
| <b>book</b> (140)                      |       |  |  |
| Economics and<br>Econometrics          | (113) |  |  |
| Sociology and<br>Political Science     | (102) |  |  |
| ✓ Development (99)                     |       |  |  |
| Geography, Planning<br>and Development | (71)  |  |  |
| Public Health,<br>Environmental and    | (62)  |  |  |
|                                        |       |  |  |
| CLEAR APPLY FILT                       | TERS  |  |  |

## **Exporting Your Search Results**

Start by clicking on the records of your interest. The Tool also gives you the option to select the top 50 results.

- 1. **Click** on the **...** icon on the top right corner of the results list.
- 2. **Export to excel** You can export the results to a downloadable file.
- 3. **Print** This will create a file with all the metadata in the selected records.
- 4. Email Write down the email address that will receive a list of their records and their metadata.

|                                             | children and a   | riculture                                                                                                    | $old \lambda$ Everything                                                                    | ▼ All resources ▼                                       | م                                    | ADVANCED SEARCH |   |
|---------------------------------------------|------------------|----------------------------------------------------------------------------------------------------|---------------------------------------------------------------------------------------------|---------------------------------------------------------|--------------------------------------|-----------------|---|
|                                             | All items 👻 that | ontain the words 👻 anywhere 👻                                                                                                    |                                                                                             |                                                         |                                      |                 |   |
| y res                                       | sults            | ✓ 50 selected PAGE 1 580,637 Results                                                                                                    |                                                                                             |                                                         |                                      | ¥ 🗲             | 1 |
| My Re                                       | isults<br>ice 🔻  |                                                                                                    |                                                                                             |                                                         |                                      |                 |   |
| <b>:SOUI</b><br>3,608)<br>9,690)<br>ters (2 | <b>ce ^</b>      | Review of international economics, 20<br>The main finding is that an incre-<br>education and the increase in child lab<br>PEER REVIEWED | 22-05, Vol.30 (2), p.490-22-<br>sse in the agriculture trade<br>or that results from a boom | leads to a significant rea<br>in agriculture provides a | luction in years o<br>dominant chanr | f<br>nel 99     |   |